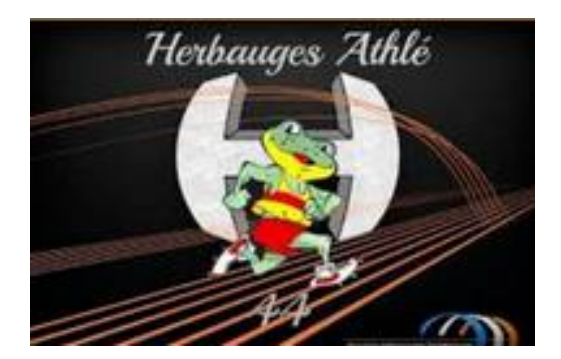

# TUTORIEL INSCRIPTIONS SAISON 2024-2025

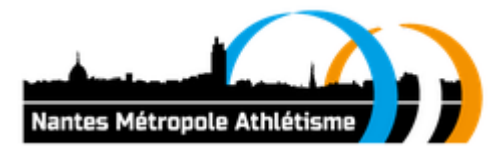

# Etape 1 :

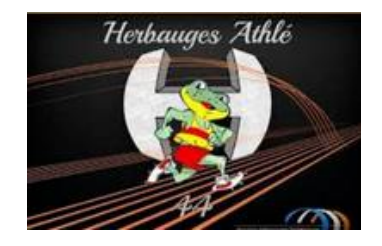

- Se rendre sur le lien suivant : <u>https://herbaugesathle44.sportsregions.fr/</u>
- Vous devez tomber sur cette page :

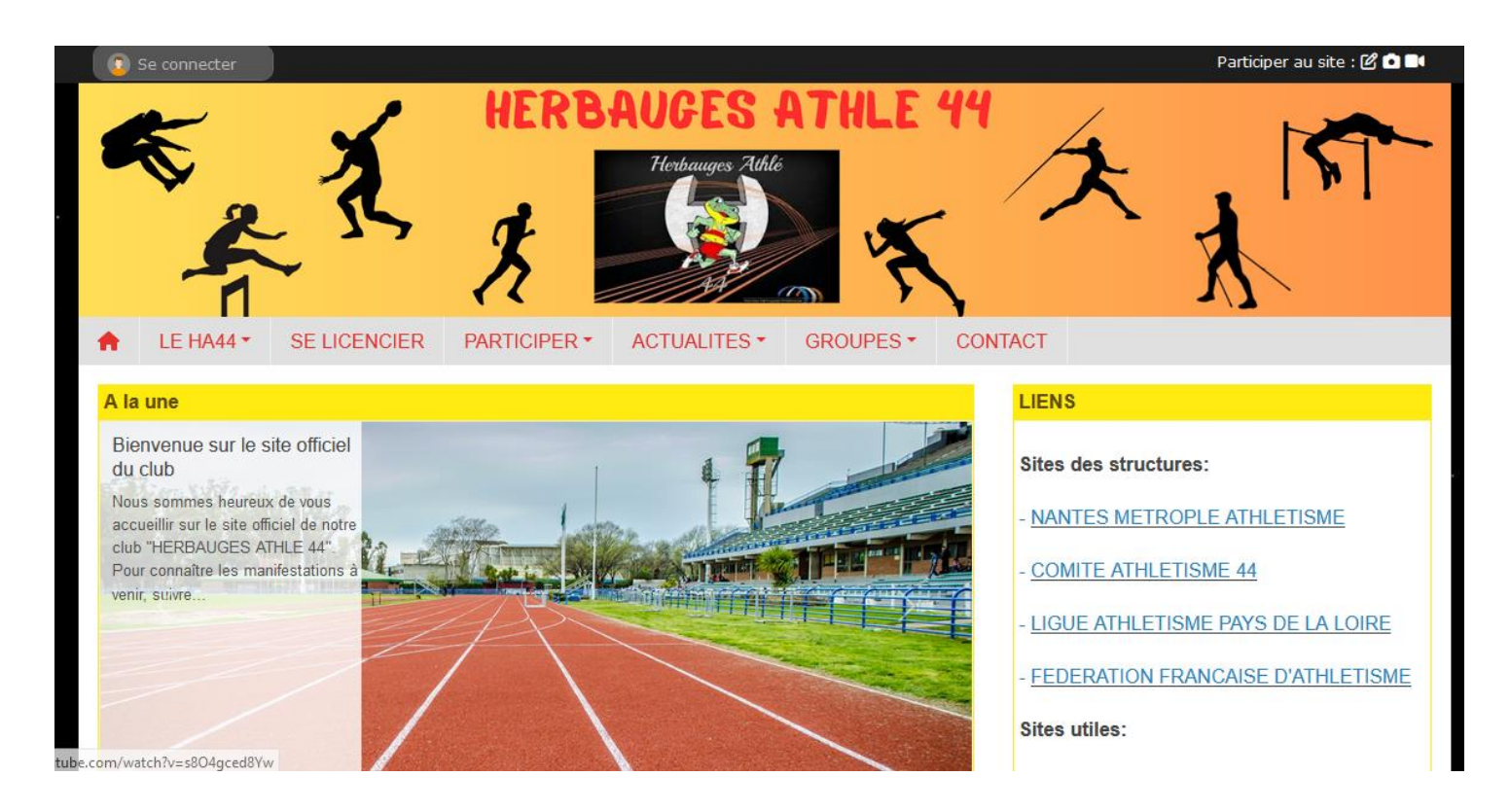

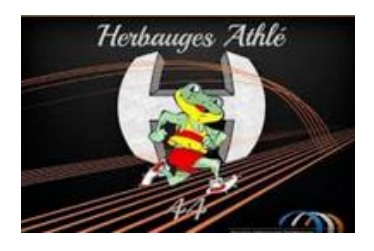

# Etape 2 :

#### • Cliquer sur « Se connecter » en haut à gauche

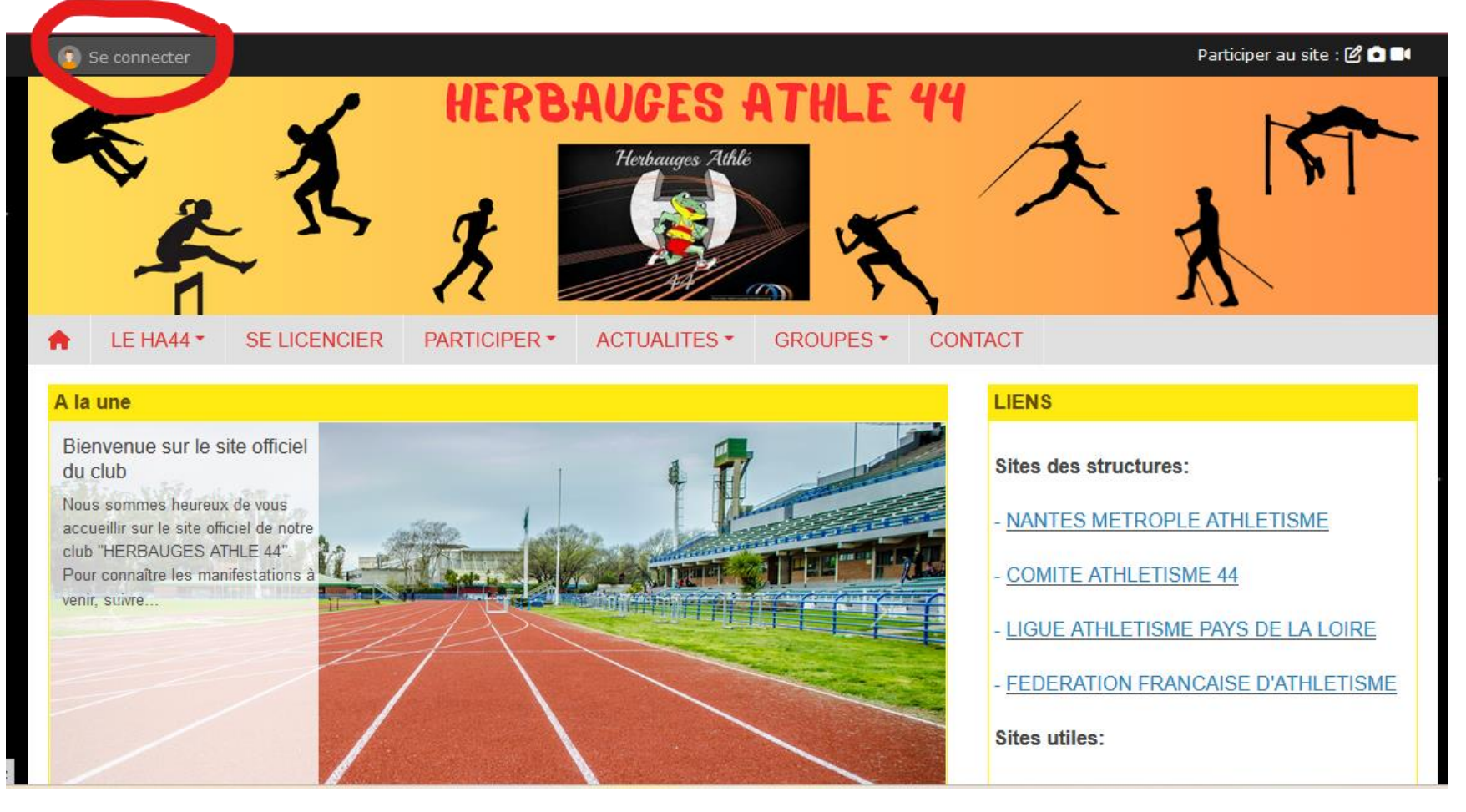

### Etape 3 :

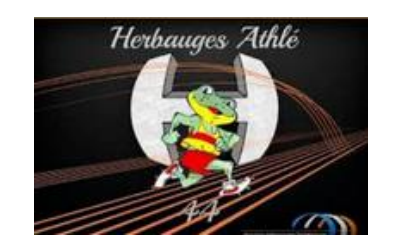

### Cliquer sur « Créer un compte »

| PARTICIPER AU SITE             |                                                               | × |
|--------------------------------|---------------------------------------------------------------|---|
| Simplifie le                   | ous sur la plateforme<br>STEGIONS.fr<br>e quotidien des clubs |   |
| J'ai un compte Sportsregio     | ons                                                           |   |
| E-mail*                        |                                                               |   |
| Mot de passe*                  | •••••                                                         |   |
| JE ME                          | ECONNECTE                                                     |   |
| J'ai oublié                    | mon mot de passe                                              |   |
| Pas encore de compte ?<br>CRÉE | R UN COMPTE                                                   |   |
| Pas encore de compte ?<br>CRÉE | R UN COMPTE                                                   |   |

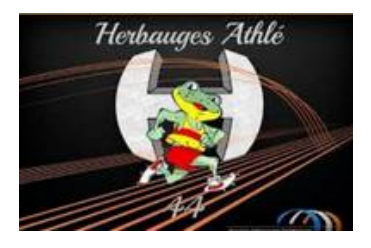

# Etape 4 :

• Remplir les informations pour créer votre compte

| Participer au site          |                                                                             | $\times$ |
|-----------------------------|-----------------------------------------------------------------------------|----------|
| Connectez<br>Simplifi       | t vous sur la plateforme<br><b>Esregions.fr</b><br>e le quotidien des clubs |          |
| Créer un compte             |                                                                             |          |
| Nom                         |                                                                             |          |
| Prénom                      |                                                                             |          |
| Date de naissance           | jj / mm / aaaa                                                              |          |
| E-mail                      |                                                                             |          |
| Mot de passe                |                                                                             |          |
| Confirmer                   |                                                                             |          |
| J'accepte les conditions gé | nérales d'utilisation de la plateform                                       | e        |

Sportsregions

Créer un compte

Les informations recueillies sur ce formulaire sont traitées par DMP-Sportsregions en tant que responsable de traitement pour vous permettre de créer un compte utilisateur (espace perso) et de bénéficier des services en ligne de Sportsregions

# Herbauges Athlé

# Etape 5:

Connectez – vous sur le site avec vos identifiants

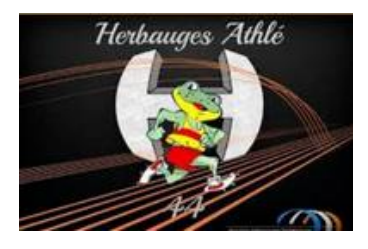

## Etape 6:

• Cliquez sur la rubrique « SE LICENCIER »

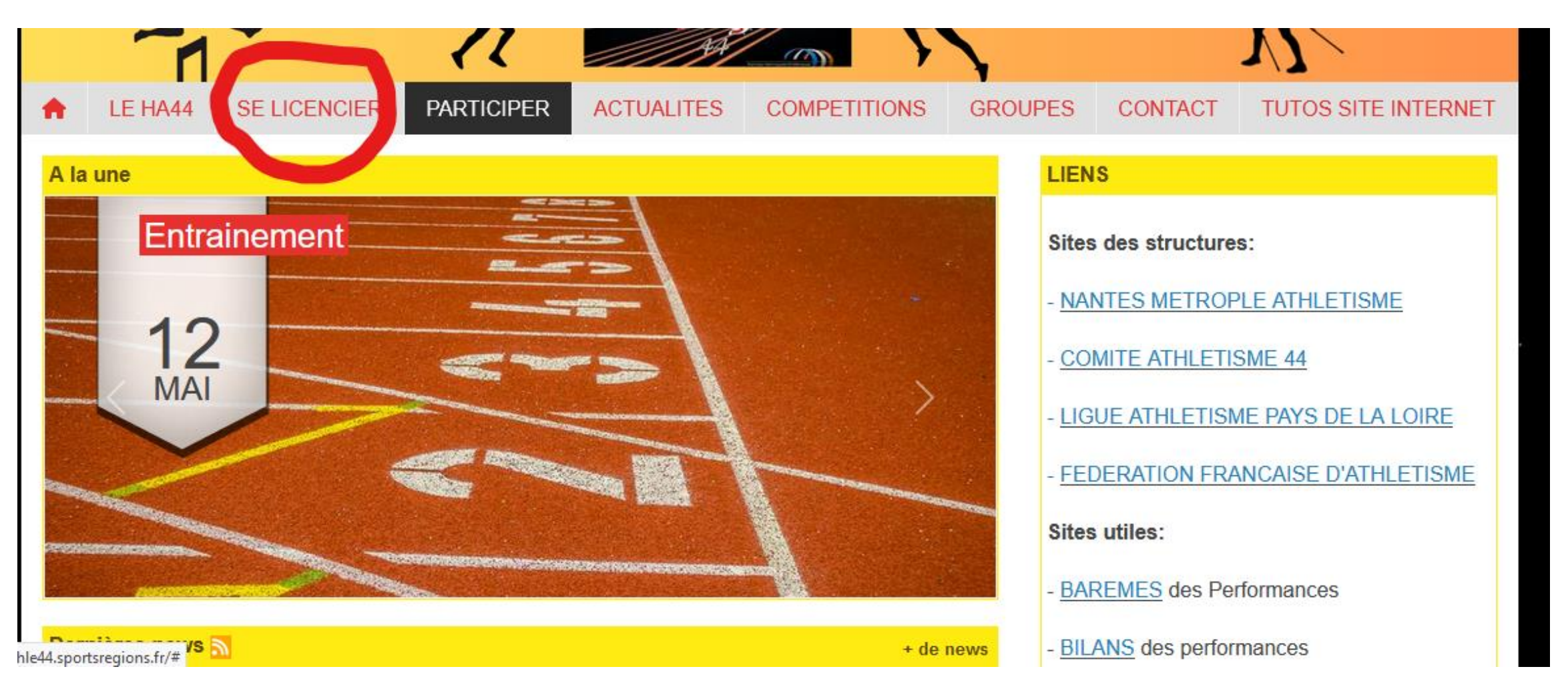

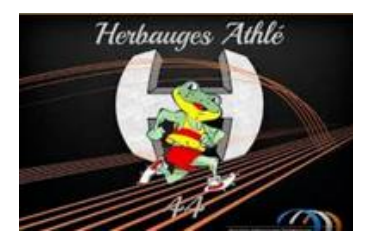

# Etape 7:

### Remplir le formulaire d'inscription

| A      | LE HA44                             | SE LICENCIER              | PARTICIPER | ACTUALITES           | COMPETITIONS         | GROUPES | CONTACT | TUTOS SITE INTERNET |  |  |
|--------|-------------------------------------|---------------------------|------------|----------------------|----------------------|---------|---------|---------------------|--|--|
| A      | Adhésion au club - Saison 2023-2024 |                           |            |                      |                      |         |         |                     |  |  |
| Accu   | eil / Adhésion au                   | u club - Saison 2023-2024 | Ļ          |                      |                      |         |         |                     |  |  |
|        |                                     |                           |            |                      |                      |         |         |                     |  |  |
|        |                                     |                           |            |                      |                      |         |         |                     |  |  |
| Ad     | hésion                              |                           |            |                      |                      |         |         |                     |  |  |
| Pou    | r qui est cette i                   | inscription ?             | 0          | Je souhaite m'insc   | rire personnellement |         |         |                     |  |  |
|        |                                     |                           |            | Je sounaite inscrite | e queiqu un d'autre  |         |         |                     |  |  |
| Prér   | 10m * :                             |                           |            |                      |                      |         |         |                     |  |  |
| Non    | 1*:                                 |                           | •          |                      |                      |         |         |                     |  |  |
| Sex    | e * :                               |                           | F          | emme                 |                      |         |         | ~                   |  |  |
| .com/v | vatch?v=s804gced8                   | 3Yw                       |            |                      |                      |         |         |                     |  |  |

### Etape 8 :

• Le règlement devra être effectué par chèque

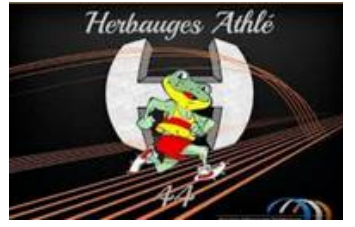

- Un chèque « Bénévolat » de 10 euros doit être obligatoirement joint à l'inscription (encaissé en cas de non participation en tant que bénévole à l'une de nos organisations. Dans le cas contraire, votre chèque de 10 € sera détruit).
- Lorsque vous arriverez sur la page « Commande validée », imprimez votre commande en cliquant SUR CE LIEN (voir ci-dessous) Ou dans le mail de confirmation que vous allez recevoir personnellement.

| -                    | A                                                       |            | Herbauges  | Athle        |         | 大       | , 5       |
|----------------------|---------------------------------------------------------|------------|------------|--------------|---------|---------|-----------|
| LE HA44              | SE LICENCIER                                            | PARTICIPER | ACTUALITES | COMPETITIONS | GROUPES | CONTACT |           |
|                      |                                                         |            |            |              |         |         |           |
| Comman               | de validée                                              |            |            |              |         |         |           |
| Accueil / Boutique / | de validée<br>Panier / Commande vali                    | idée       |            |              |         |         |           |
| Accueil / Boutique / | de validée<br>Panier / Commande vali<br>Vos coordonnées | dée        | P          | aiement      |         | Conf    | firmation |
| Accueil / Boutique / | de validée<br>Panier / Commande vali<br>Vos coordonnées | dée        | P          | aiement      |         | Conf    | firmation |

• Joindre votre récapitulatif à vos 2 paiements : cotisation + chèque « bénévolat » et envoyez le tout à l'adresse suivante :

#### HERBAUGES ATHLE

Chez Mme BINELLI Valérie

13 route des écobuts

44860 St-Aignan de Grandlieu

### Etape 9 :

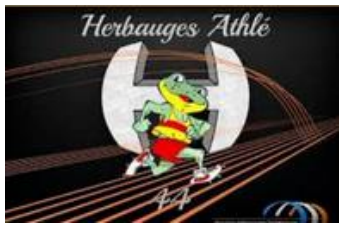

- Dès réception de votre dossier reçu par courrier, le club validera votre licence (à condition qu'il soit complet).
- Si vous êtes nouveau/elle ou muté/e : Vous allez recevoir par mail (sous le nom « e-licence » vérifiez vos spams), vos codes d'accès à vote espace personnel de licence. Dès réception de vos codes, merci de vous connectez, cliquez sur l'image PRISE DE LICENCE 2024-2025, et validez les 5 onglets (obligatoires). Tant que vous n'effectuez pas ces démarches, le club ne peut valider votre licence définitivement.
- Si vous renouveler votre licence : merci de vous connecter sur votre espace personnel de licence (codes que vous avez reçu la saison dernière) et validez les 5 onglets.

- Une fois votre licence VALIDEE par le club, vous recevrez votre licence dématérialisée par mail à garder précieusement (tout comme vos codes d'accès, qui sont utilisable d'une année sur l'autre).
- Imprimer votre licence ou téléchargez-là. Le numéro de licence est indispensable pour les inscriptions aux compétitions
- Si vous avez des questions, merci d'envoyer un mail à l'adresse suivante : licences.herbaugesathle44@gmail.com

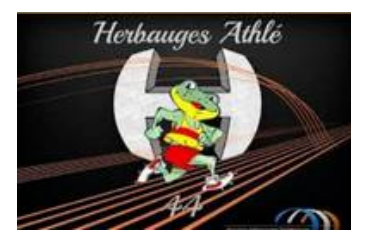

# A bientôt sur la piste !